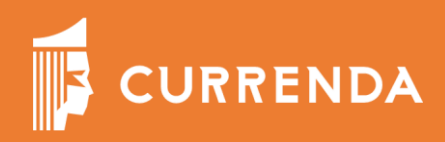

# MOJA CURRENDA

Łączenie konta Moja Currenda z kontem Komornik ID

Data. 10.02.2021

## Spis treści

| 1. | Informacje ogólne – kontekst i parowanie kont | .3 |
|----|-----------------------------------------------|----|
| 2. | Parowanie konta MCRA z kontem w Komornik ID   | .4 |
|    | 2.1 Powiadomienia systemowe                   | .4 |
|    | 2.2 Akcje do wykonania w Komornik id          | .5 |
| 3. | Wybór kontekstu                               | .8 |
|    | 3.1 Wybór kontekstu w Profilu Użytkownika     | .8 |

## 1. Informacje ogólne – kontekst i parowanie kont.

**Kontekst** – jest rolą w jakiej występuje się w organizacji. Związane są z nią atrybuty takie jak licencje oprogramowania i lista współpracowników oraz odpowiednie uprawnienia – np. do nadawania licencji lub ról współpracownikom w organizacji.

Dla przykładu można być komornikiem w kancelarii "A" – na jej konto posiadać zestaw licencji i zastęp współpracowników oraz dodatkowo być zastępcą komornika w kancelarii "B" i na jej konto posiadać inny zestaw licencji oraz inny szereg współpracowników. Przełączanie między kontekstami odbywa się w prosty sposób i wszystkie informacje z tym związane są automatycznie aktualizowane.

Podstawowym kontekstem jest kontekst osobisty – ma go więc każdy Użytkownik, który zarejestrował się, instalując Moją Currendę.

UWAGA: Jeśli Użytkownik chce pracować w kontekście komornika, to musi zweryfikować swoją tożsamość . Tożsamość komornika jest weryfikowana poprzez powiązanie (sparowanie) Mojej Currendy z kontem w portalu Komornik.id. Po takim uwierzytelnieniu kontekst komornika w Mojej Currendzie zostaje uaktywniony.

### 2. Parowanie konta MCRA z kontem w Komornik ID

#### 2.1 Powiadomienia systemowe

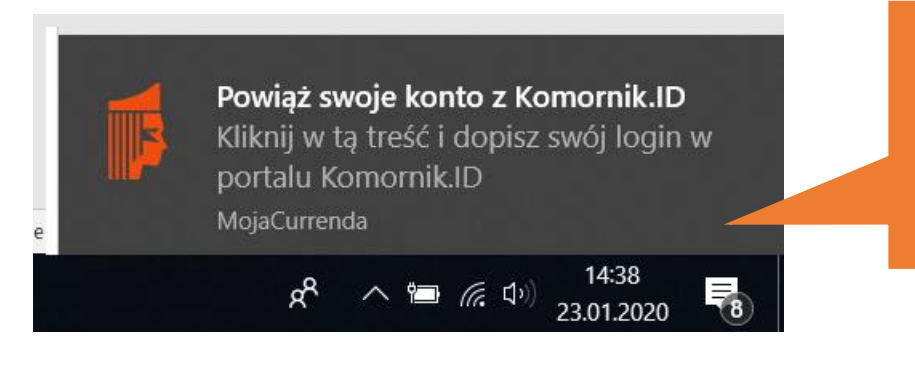

Po zalogowaniu uruchamia się aplikacja i otrzymujemy powiadomienie systemowe z sugestią sparowania konta z kontem w Komornik Id

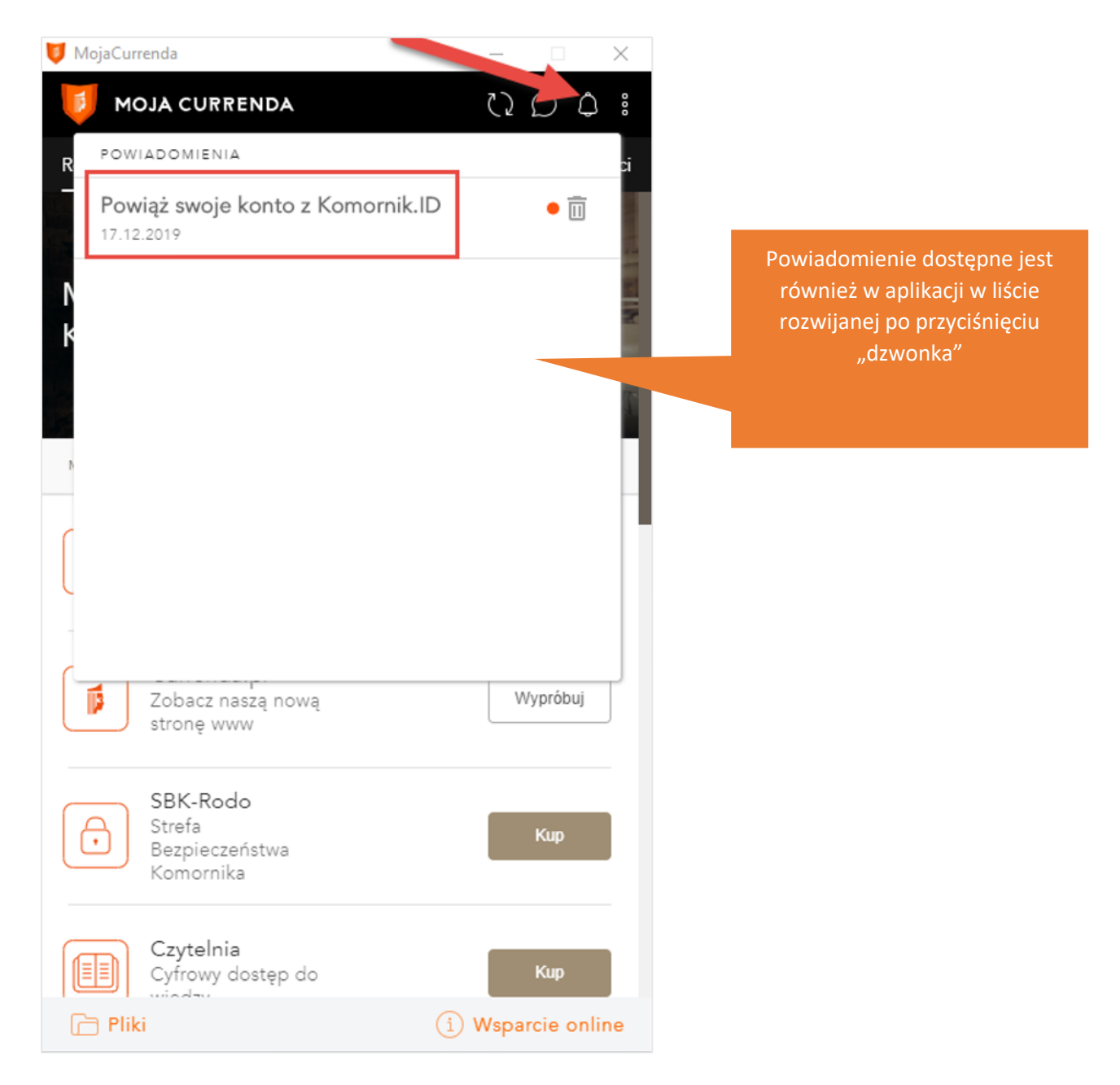

Currenda Sp. z o.o. 81-853 Sopot Al. Niepodległości 703 A tel/fax (58) 550 38 75 VIII Wydział Gospodarczy Sadu Rejonowego Gdańsk - Północ w Gdańsku KRS: 000052544, NIP: 585-13-49-001; REGON: 191764433 Kapitał Zakładowy: 3 500 000 PLN

#### 2.2 Akcje do wykonania w Komornik id

| KOMORNIK                                     |                                                 |
|----------------------------------------------|-------------------------------------------------|
|                                              |                                                 |
| Adres e-mail                                 | Kliknięcie w powiadomienie                      |
| Hasło                                        | w Komornik Id, logujemy się na<br>własne konto. |
| Zaloguj się                                  |                                                 |
| <u>Resetuj hasło</u>                         |                                                 |
| Instrukcja - Rejestracja konta komornika.pdf |                                                 |
| Rejestracja konta                            |                                                 |
| Odblokowanie konta                           |                                                 |
|                                              |                                                 |

| =<br>•              |                                                    | Kaxox Kwidxxxxx<br>Izba Komornicza w Gdańsku<br>Rola:<br>Wykładowca | <b>W</b> yloguj<br>Czas do końca sesji: 58:44                                    |
|---------------------|----------------------------------------------------|---------------------------------------------------------------------|----------------------------------------------------------------------------------|
| Edukacja            |                                                    | wysładowca                                                          |                                                                                  |
| Komunikacja         | Ostatnie operacje (20)                             | >                                                                   |                                                                                  |
| <b>Ko</b><br>Dostęp |                                                    | >                                                                   |                                                                                  |
|                     | Nieprzeczytane komunika<br>Nieprzeczytane wiadomos | ty (12)                                                             | Po zalogowaniu do KID<br>vchodzimy w zakładkę "Dostę<br>i klikamy rozwinietedane |
|                     |                                                    |                                                                     | konta"                                                                           |

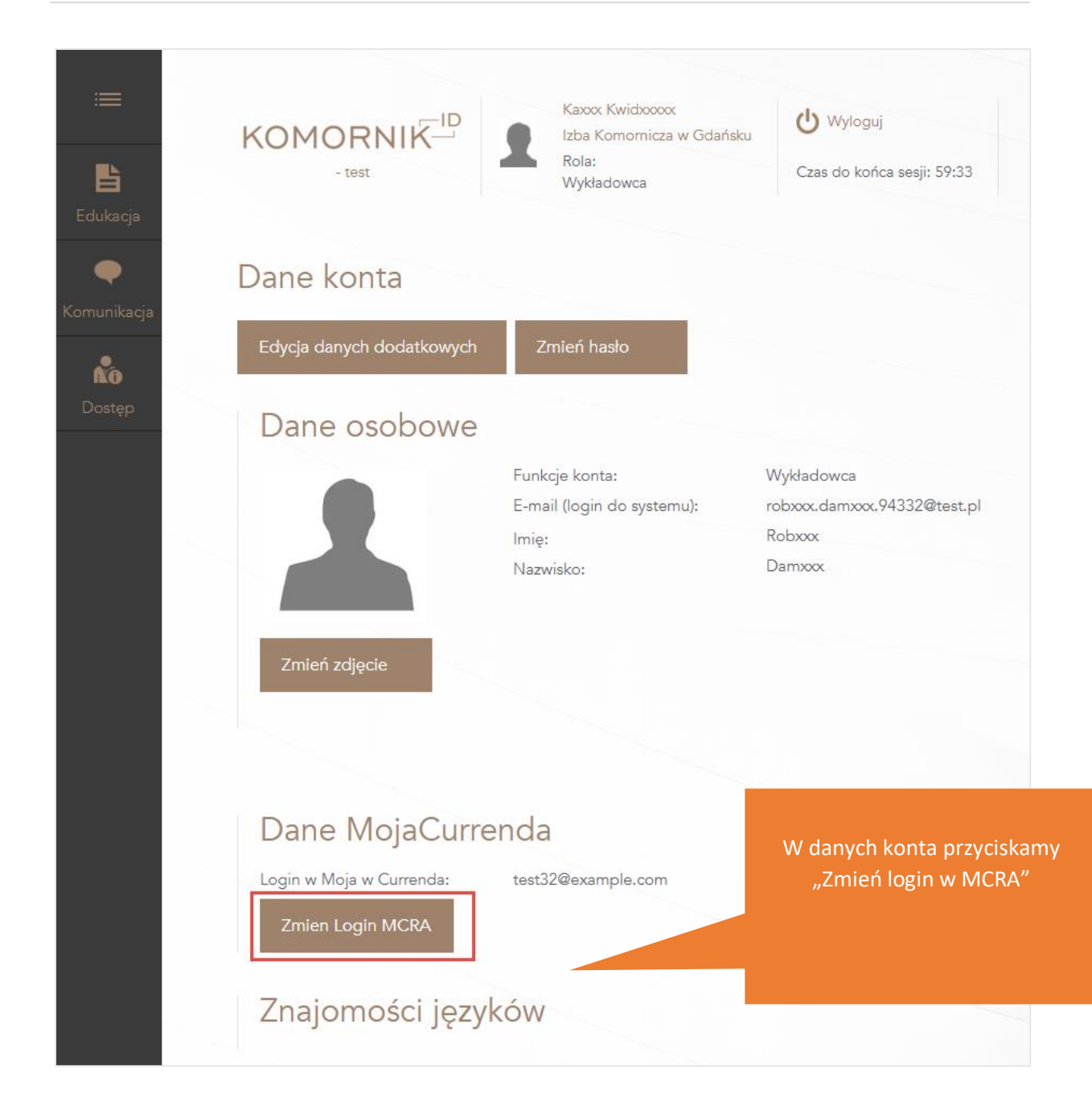

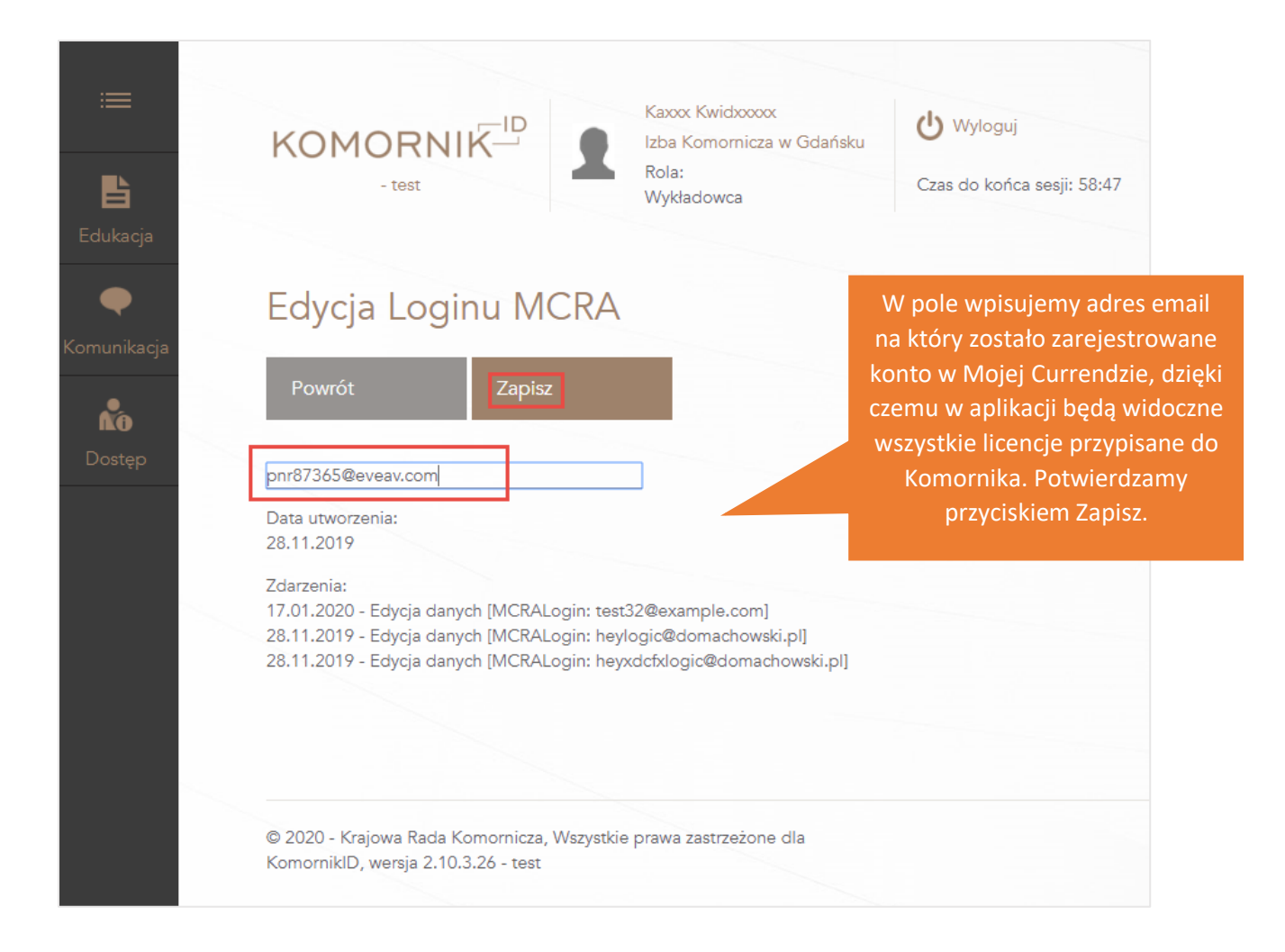

Po dokonaniu parowania z kontem w Komornik id należy odczekać ok. 10 minut aby zmiany zostały zapisane w systemie.

#### 3. Wybór kontekstu

3.1 Wybór kontekstu w Profilu Użytkownika

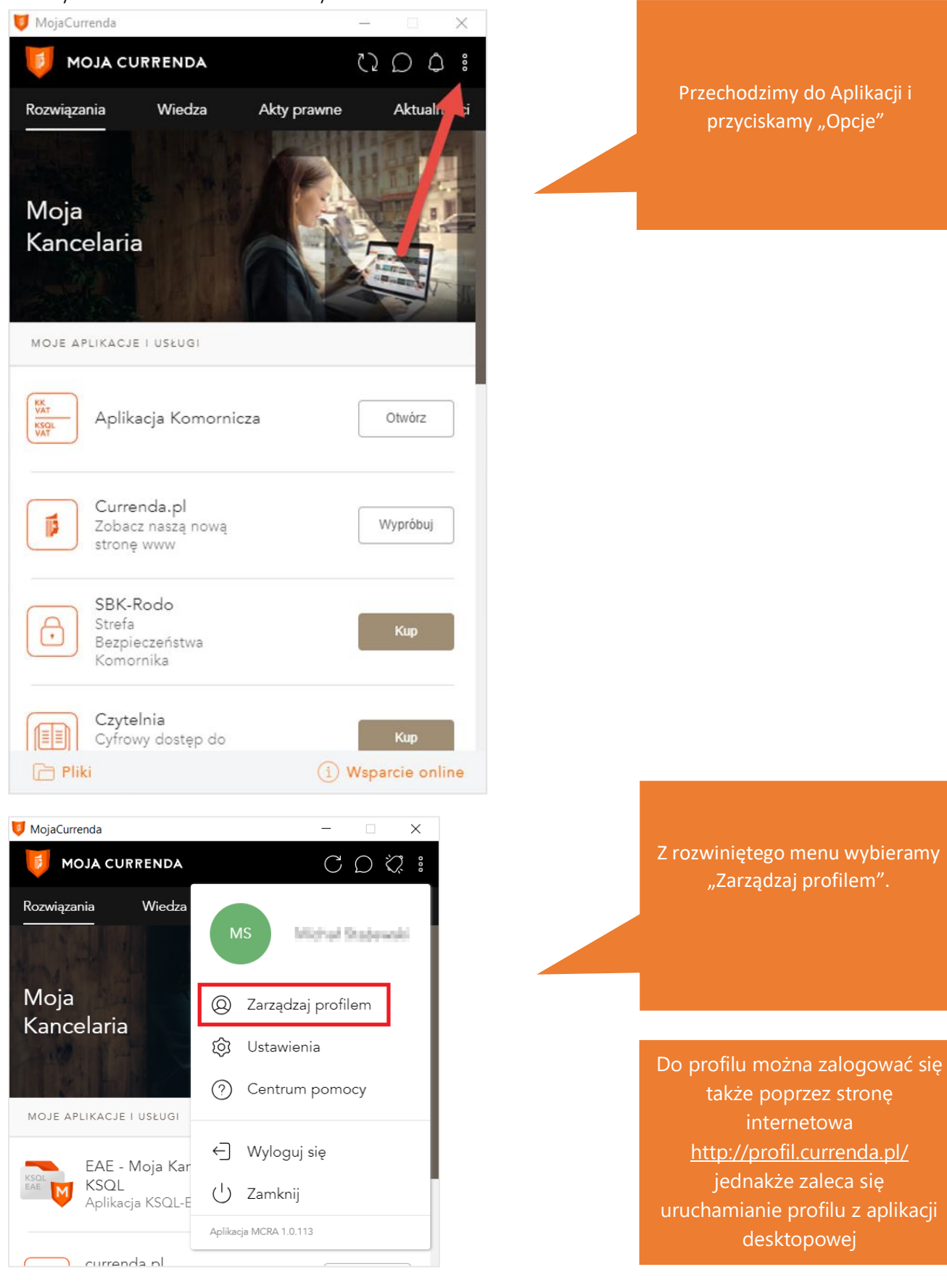

Currenda Sp. z o.o. 81-853 Sopot Al. Niepodległości 703 A tel/fax (58) 550 38 75 VIII Wydział Gospodarczy Sadu Rejonowego Gdańsk - Północ w Gdańsku KRS: 0000052544, NIP: 585-13-49-001; REGON: 191764433 Kapitał Zakładowy: 3 500 000 PLN

| 🔰 Profil - MCRA - Lista licencji |                  | – 🗆 X                                                                                                    |
|----------------------------------|------------------|----------------------------------------------------------------------------------------------------|
| 🔰 MOJA CURRENDA                  |                  | 0 ¢ @                                                                                                    |
| Contraction Licencje             | Karol Olszak     | Zmień kontekst 🖂                                                                                                    |
| Dane organizacji                 | Licencje         |                                                                                                    |
| 🕥 Dane organizacji               | Aktywne licencje | Dostępne licencje                                                                                                    |
|                                  | Rozwiązanie      | Używano Pozostało                                                                                                    |
|                                  |                  | Otwiera się okno Profil Moja<br>Currenda. W nagłówku znajduje<br>się Kontekst w jakim obecnie<br>pracujemy – poniżej<br>przykładowy "Karol Olszak" |
| (1) Wsparcie                     |                  | Wersja 1.0.0                                                                                                    |

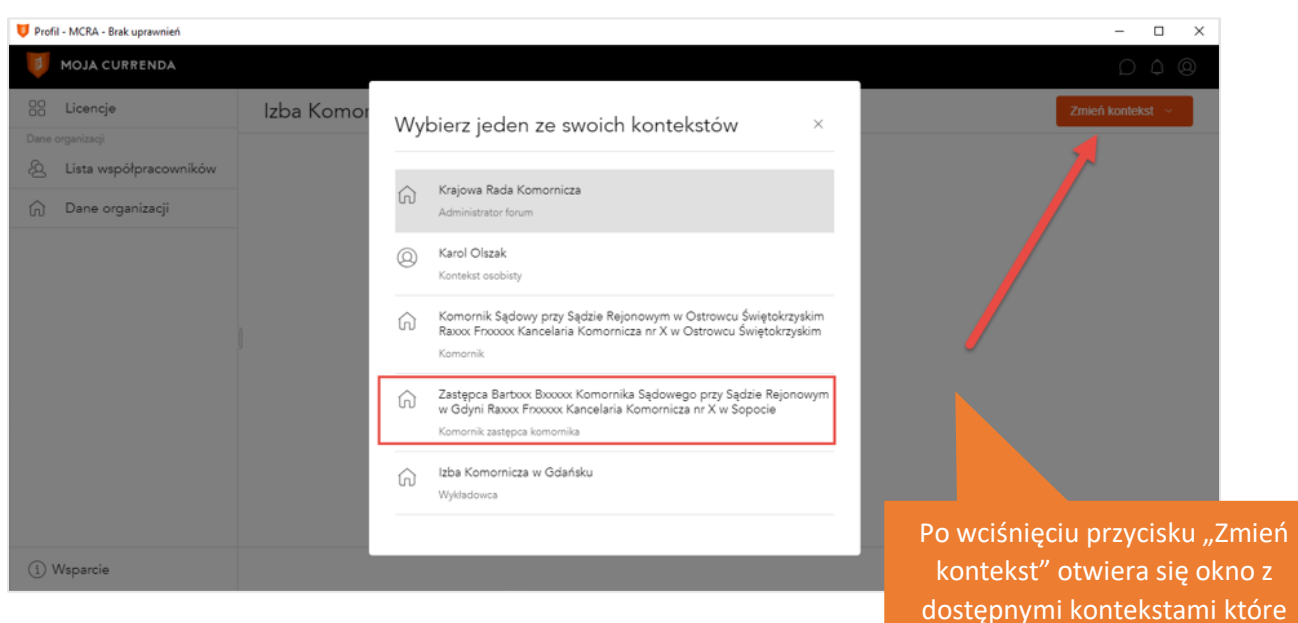

kontekst" otwiera się okno z dostępnymi kontekstami które są sparowane z użytkownikiem Mojej Currendy". Aby wyświetlić licencje sparowanego Komornika przyciskamy na liście Jego kontekst.

Po wybraniu kontekstu zmieniła się informacja w nagłówku o kontekście w którym pracujemy.